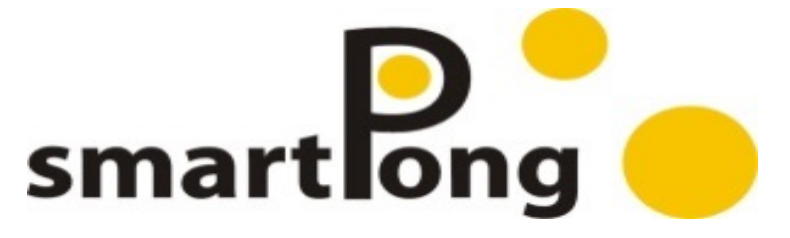

## Automatic Ping Pong ServerROBOT TRAINER (Touch Screen)

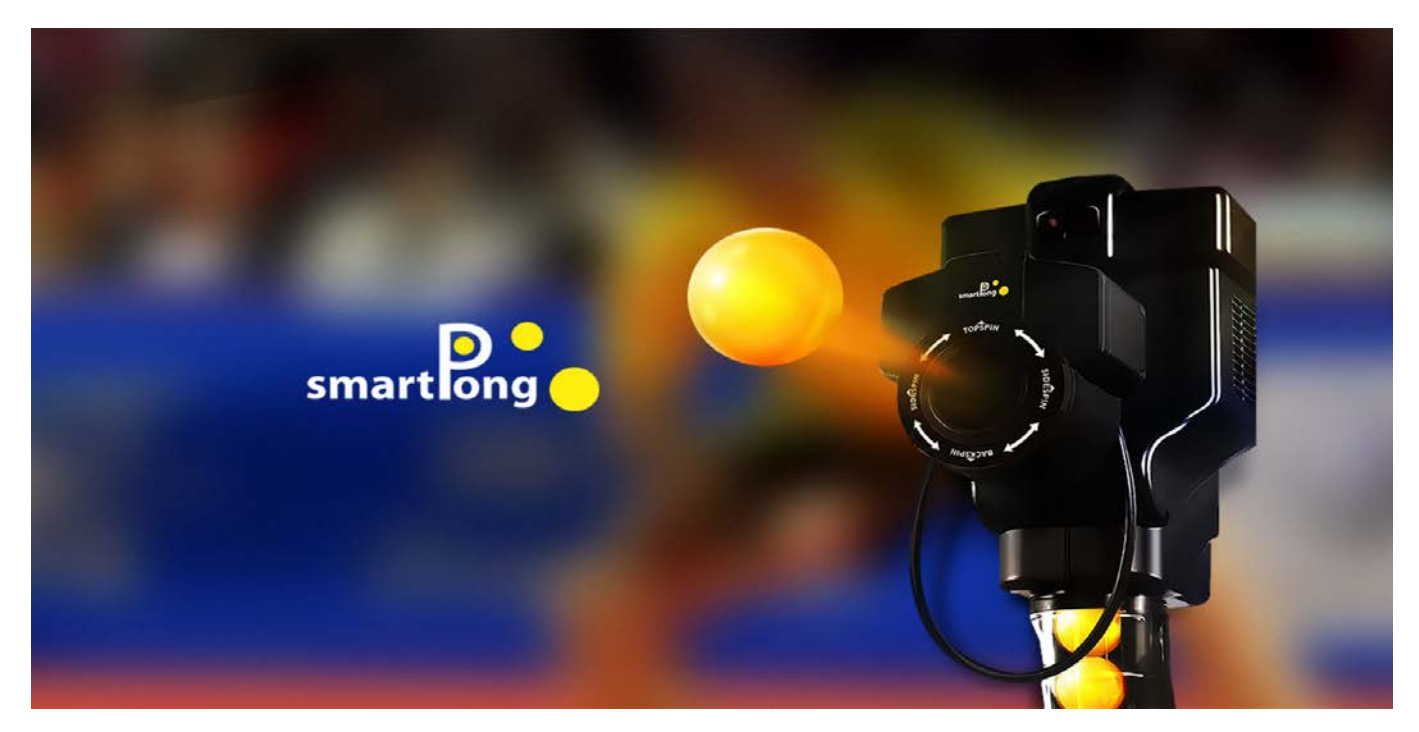

| TEH-                       | JOU Smart Pir | Auto Mode            | em 🗢           |
|----------------------------|---------------|----------------------|----------------|
| Single Location            |               |                      | Custom Mode    |
| (Fixed) Modea              |               |                      | Custom         |
| L/R Alternating            | Fixed         |                      | Route Setting  |
| (Swing) Mode               | Swing         | Operating<br>Videos⇔ | Game Mode⇔     |
| Troubleshooting<br>Videos↔ | <b>8</b>      |                      | System Setting |

### **TEH-JOU SCIENCE AND TECHNOLOGY CO.,LTD.**

EMAIL: info@smartpong.com.tw WEB :www.smartpong.com

| About SmartPong                |    |
|--------------------------------|----|
| Safety Notes                   | 2  |
| Accessories and Specification  | 4  |
| Installation and Disassembly   | 5  |
| Troubleshooting                | 7  |
| Introduction                   | 8  |
| Options                        |    |
| ①Single-Location (fixed) Mode  | 11 |
| ② L/R Alternating (Swing) Mode | 13 |
| ③AUTO Mode                     | 15 |
| (4) Custom Mode                | 17 |
| 5 Custom setting               |    |
| 6 Game Mode                    | 20 |
| System Setting                 | 21 |
| Operating Videos               | 23 |
| ③ Troubleshooting Videos       | 23 |
| Touch Screen Operation         | 24 |
|                                |    |

### Main Menu

#### SMARTPONG AUTOMATIC PING PONG SERVE

| Model                     | Interface                        | 3 Axe<br>System | Single<br>Location<br>Mode | Multiple<br>Location<br>Mode | Auto<br>Mode | Custom<br>mode | Game<br>Mode | System<br>Setting |
|---------------------------|----------------------------------|-----------------|----------------------------|------------------------------|--------------|----------------|--------------|-------------------|
| TJ -3000 BL Robot Trainer | 7-inch Touch Screen with<br>WIFI | 0               | 0                          | 0                            | 81           | 81             | 0            | 0                 |

### Automatic Ping Pong Server

### Features :

- This system utilizes advanced computer technology to deliver stable performance and powerful functionalities.
- With a touchscreen display and step-by-step instructions, installation and operation are easy for users.
- In addition, it offers an automatic ball-collecting device and five different modes to meet the needs of general or professional users.
- The automatic mode features 81 built-in routes with varying difficulty levels and is easy to operate. A73 to A81 are random routes.
- The single location (fixed) mode allows users to manually set 3-axis coordinates (spin, elevation, and direction), parameters (frequency, velocity, time), and the number of balls.
- The L/R alternating (swing) mode is similar to the single location mode but comes with left and right limit coordinates that can be manually set. Users can specify the number of balls within the boundaries.
- The custom mode of this device offers 81 memory settings, which enable users to arrange the ball path according to their personal preferences. By doing so, they can increase the level of challenge and make the game more enjoyable. Additionally, to cater to the needs

of professional users, M51-M99 can be combined with game mode level 5 for tactical training purposes.

- $\diamond$  The game mode offers five different levels of difficulty. Users can choose from levels 1-5 and select the number of balls they would like to play with. The levels are as follows: level 1 (low difficulty), level 2 (medium difficulty), level 3 (high difficulty), level 4 (highest difficulty), and level 5 (tactics). In addition, the system will randomly select from M51-M99 in level 5. Please note that the frequency must be set to backspin with 2 bounces, bounce frequency at 12, and topspin with 2 bounces, ball frequency at 15. The ball should be released directly over the net with 1 bounce and topspin. The ball release frequency should be set at 20 and the ball release frequency at 15.
- This machine is the world's only fully automatic table tennis server with a touch screen. It has been patented in multiple countries. Taiwan:159508; US: 6,186,132; Japan: 3063534; Germany: 299 07 698.9; China: 378739

Thank you for purchasing the SmartPong automatic ping pong server. We kindly request you read the operating instructions carefully before using it and keep this instruction manual for future reference. Please strictly follow the warnings, precautions, and the following safety rules mentioned in the manual.

- To prevent damage, don't insert fingers or allow objects/liquids into the unit via vents.
- 2. Hold the plug when unplugging the AC cord, avoid touching the plug with wet hands, and protect the cord from damage.
- 3. Be cautious when using sockets and avoid overloading them with excess plugs/cords to prevent fire.
- 4. The system only works with 40mm international standard table tennis balls. Using nonstandard balls may cause the device to malfunction. Use factory-provided balls for best

results.

## To maintain the system's optimal

### Installation Location

performance, install it in a wellventilated location away from sunlight, heating devices, oil fumes, and steam. High temperatures and humidity may damage the system's components, so it's crucial to avoid exposing it to such conditions.

### Service

Ask service personnel to repair the machine if:

- The power cord or plug is damaged
- Objects or liquids enter the machine
- Rain or moisture exposure
- Abnormalities in operation or performance
- The unit is overturned, or the casing is damaged

# Do not try to repair the machine yourself.

Accessories :

| Iron frame                 | 1 Set    |
|----------------------------|----------|
| Foot mat(1" × 2 · 3/4"     | ×2、      |
| 1/2" ×2)                   | 1 Pack   |
| Touchscreen                | 1 Piece  |
| Touchscreen connector      | 1 Piece  |
| Power cord                 | 1 Piece  |
| Ball (100 counts)          | 1Pack    |
| Manual                     | 1 Piece  |
| * If you find that the abo | ove      |
| accessories are incom      | nlete or |

- damaged, please contact the relevant agent.
- \* Please make sure to keep the outer box packaging materials in case they are needed later.

## Warning :

Certified low-power radio frequency equipment cannot have its frequency, power or design changed without approval. Its use must not affect safety or lawful communication. Interference must be stopped and resolved before continued use. Legal communication refers to radio communication complying with the Telecommunications Management Act. Equipment must tolerate interference from lawful devices.

### Specification

Voltage: AC 88V~240V Number of balls per minute 1-40: 1 about 30 balls per minute and 40 about 90 balls per minute Velocity: 1-99 (about 12 -86 KM per hour) Elevation angle: 1~28 (about 45°) Direction: 1~9 之(about 36°) Spin: 360° Weight: 10.5KGS Power consumption: (220V)1.2A~(110V)2.3A Operating temperature: Below 28 degrees Celsius

Communication method: Wi-Fi Bluetooth

Touchscreen: Panel: TFT IPS Size: 7 inches Capacitive Touch Voltage: 5V +-0.25V Memory card: MicroSD 8GB Class 10(Engineering use)

### Note:

This touch screen has a powersaving function that activates when left untouched for a set time. The screen returns to its original state upon touching. The powersaving mode can be disabled by setting the status to 999 seconds in the system settings.

Specifications are subject to change without prior notice. Images and illustrations may differ from actual product.

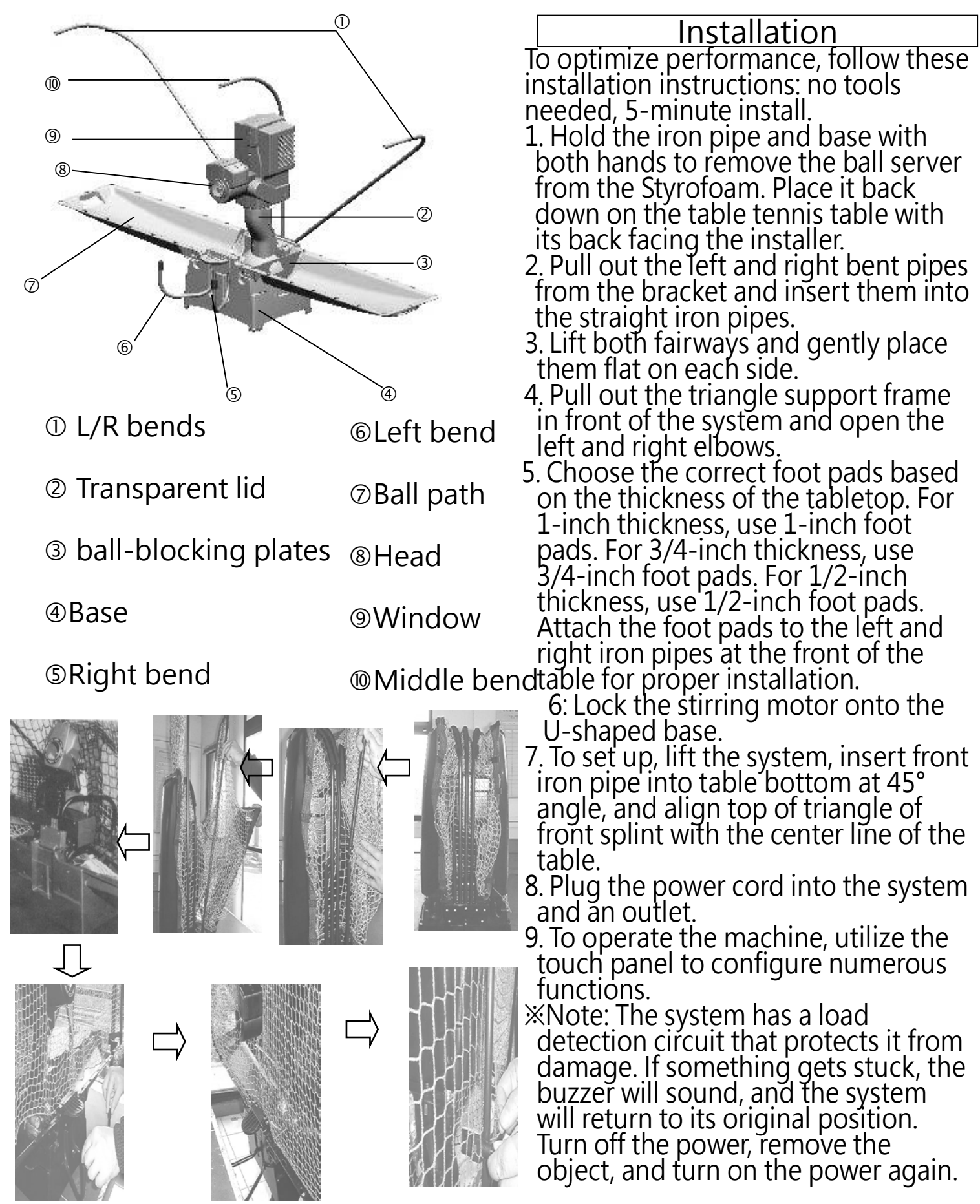

Installation To optimize performance, follow these installation instructions: no tools

- needed, 5-minute install. 1. Hold the iron pipe and base with both hands to remove the ball server

U-shaped base. 7. To set up, lift the system, insert front iron pipe into table bottom at 45° angle, and align top of triangle of front splint with the center line of the table.

8. Plug the power cord into the system and an outlet.

9. To operate the machine, utilize the touch panel to configure numerous functions.

\*Note: The system has a load detection circuit that protects it from damage. If something gets stuck, the buzzer will sound, and the system will return to its original position. Turn off the power, remove the object, and turn on the power again.

### Disassembling this machine only

### Disassembly

takes two minutes. Follow these steps:

- 1. Unplug the system.
- 2. Lift the ball server up and pull it out.
- 3. Collect the balls into the base and insert the ball-blocking plates.
- 4. Put the ball collecting plate back in place. Repeat on the other side.
- 5. Insert the left and right bent pipes into the round holes on the bracket base.

### Notice

This machine has built-in Switch Power and is compatible with 88~240V power supplies worldwide.

- Unplug the machine's AC power plug if it won't be used for a long time.
- When connected to the power supply, the ball head will rotate and position itself, indicating that it has entered standby mode.
- If the machine is not going to be used for an extended period, its AC power plug should be unplugged from the socket.
- To ensure proper installation, use the automatic module to set AUTO14 and AUTO50 frequencies to 1. If the ball falls off the table, replace the foot pads with suitable specifications or spacers.

Cleaning and maintenance

To clean your device, begin by wiping it with a soft cloth. For more stubborn dirt, mix a small amount of neutral detergent with water (dilute it with 5-6 parts of each), moisten a soft cloth with the mixture and gently wipe off the dirt. Once you have removed the dirt, wipe the device dry with a soft, dry cloth. Do not use strong solvents such as alcohol, benzene or other volatile cleaners. Remember to unplug the machine from the AC outlet before cleaning to avoid accidents.

Maintenance

Clean the balls regularly to avoid dust, hair and other contaminants that may cause machine malfunction. Remove damaged, deformed, or mismatched balls to prevent failure.

Note: 1. The system doesn't require any adjustments. In case of a fault, please refer to the table below to check the fault conditions and follow the troubleshooting methods accordingly. 2. When troubleshooting, always remember to turn off the power to avoid any injuries. 3. If the fault situation you're facing is not mentioned in the table below, please do not attempt to disassemble it yourself and send it to the dealer maintenance center. 4. If the ball jamming fault persists, the system will repeat the return positioning action.

|        | Situation                                                                           | Cause of issue                                                                                                    | Solution                                                                                                    |
|--------|-------------------------------------------------------------------------------------|----------------------------------------------------------------------------------------------------|----------------------------------------------------------------------------------------------------|
|        | A. Unable to start                                                                  | <ul> <li>The power does not turn on</li> <li>The ball is stuck in the ball</li> <li>delivery plate</li> <li>No power</li> <li>Touch screen malfunction</li> </ul>                                                                                                    | <ul> <li>①Check if the power cord is plugged in.</li> <li>② Follow Solution B. Replace the fuse or send to the dealer repair center.</li> </ul>                                                                                                    |
|        | B. The system jams<br>(buzzer sounds)                                               | ① There is an object, possibly a ball, that seems to be stuck and unable to move from its current position.                                                                                                    | <ul> <li>The ball is stuck →turn off the power and remove<br/>the transparent cover to check the ball's diameter.</li> <li>A ball or any foreign object stuck in the lower gear<br/>set or the tee wheel may cause the motor to fail to<br/>start. Follow the troubleshooting video to resolve<br/>the issue.</li> </ul>                                                                                                    |
| System | C. The ball is either<br>weak, not smooth, or<br>not coming out at all.             | <ul> <li>The transparent cover is not closed tightly.</li> <li>The ball collection plate does not have a ball, and the balls have become stuck on the left and right fairways.</li> <li>The ball outlet is blocked by balls or foreign objects.</li> <li>The ball diameter may be too small (40mm).</li> <li>The spring wire of the tube may be broken.</li> <li>The tee wheel motor may be weak or the tee wheel may be severely worn.</li> </ul> | <ul> <li>①Make sure to tightly replace the transparent cover.</li> <li>② Insert the balls into the ball collection plate through the left and right fairways.</li> <li>③Check if there are any balls or foreign objects blocking the ball outlet and remove them if necessary.</li> <li>④Remember to use only international standard table tennis balls with a diameter of 40mm.</li> <li>⑤ If you encounter any issues, please send the equipment to the dealer repair center.</li> </ul> |
| Remote | D.The System is<br>responding, but the<br>touch screen seems to<br>be unresponsive. | The touch screen is broken.<br>When using an unpaired touch<br>screen, the Wi-Fi connection fails to<br>connect.                                                                                                    | Replace the touchscreen.                                                                                                    |
|        | E. The touchscreen is not<br>functioningor is not<br>displaying anything.           | The touch screen is broken.<br>When using an unpaired touch<br>screen, the Wi-Fi connection fails<br>to connect.                                                                                                    | Replace the touchscreen.                                                                                                    |
|        | F. The custom mode is not operable                                                  | <ul><li>Incorrect setting.</li><li>PC board failure.</li></ul>                                                                                                    | <ul> <li>①Refer to the manual for resetting.</li> <li>②Send to repair center if the issue persists.</li> </ul>                                                                                                    |

The system has five modes: auto mode, single location (fixed) mode, L/R alternating (swing) mode, custom mode, and game mode.

#### Note:

Whether you are using fixed mode or swing mode, it is crucial to reset the elevation angle, left and right limits, velocity, and frequency. Failing to reset these values will result in the use of default settings, which include an elevation angle of 15 degrees, left and right limits of 5, and a ball exit speed of 1. Therefore, it is essential to ensure that these values are properly adjusted to achieve the desired outcome.

The spinning (<sup>O</sup>) ranges from 01 to 59, with 01 as the default start value.
 The diagram below shows the coordinates of the spin ball.

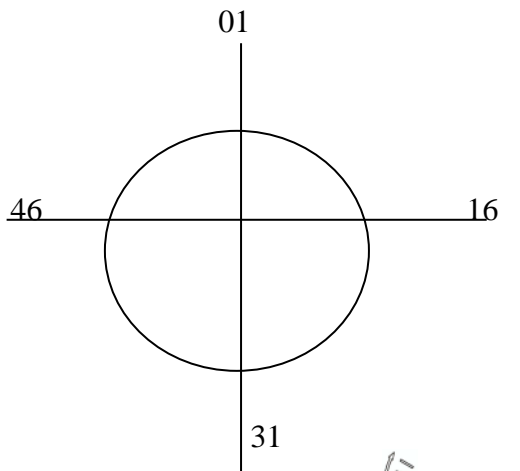

② The elevation angle () ranges from 01 to 28 with a default of 15.

The diagram below shows the position.

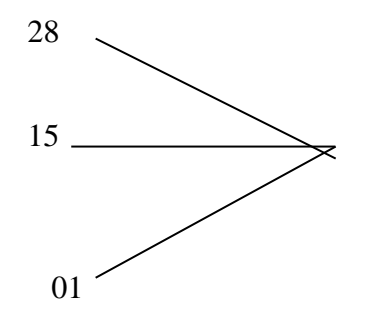

③ The direction ( ) is dependent on the mode selected. With single location mode, the direction ranges from 1 to 9, with a default initial value of 5.

default initial value of 5. Please refer to the fixed-point coordinate position diagram below.

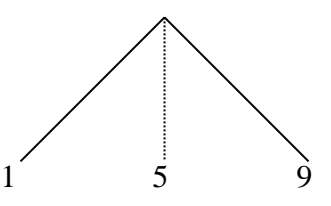

With L/R alternating mode, the lefthand side limit ranges from 1 to 9, with the default value being 5; the right-hand side limit ranges from 1 to 9, with the default value being 6. Please refer to the diagram below.

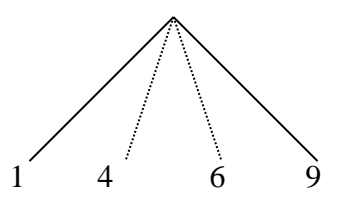

 ④ Here is the relationship between the ball delivery frequency (<sup>™</sup>o...o) setting value and the ball frequency:

Ball delivery frequency (01) = 30 balls/min Ball delivery frequency (20) = 60 balls/min Ball delivery frequency (40) = 90 balls/min

#### Auto mode:

Auto mode includes 81 routes with varying difficulty levels numbered from 1 to 81. Users can choose a suitable course group based on their skill level and needs.

In the auto mode, users select a route, set the ball delivery frequency (-15 to +15), and practice time (01 to 15 minutes). Pressing the start button begins the practice, and the practice starts until the time expires or the user stops by pressing the stop button.

Here's a clearer way to enter automatic mode: Press the auto mode button or, in other modes, press the home button followed by the auto mode button.

Note –

The automatic mode in the system is the easiest mode to operate, as all parameters are preset. It includes five settings that vary in difficulty and have preset parameters. Users can choose different levels for practice. The velocity is preset, but users can still change it in the system settings, affecting the entire system, not individual balls.

lease consult the system configuration

instructions for further information.

#### Custom Mode:

This system is equipped with a feature that allows it to automatically memorize 81 sets of 9 ball placement paths for training purposes. In combination with game mode 5's tactical training, users can set the first few routes in the game to memorize the sets in the memory mode M51-M99. Game mode 5 will then base its settings parameters on the user's M51-M99 configuration. The computer will randomly play the ball to achieve the training objective.

#### Game Mode:

The game mode offers five different levels of difficulty, including low, middle, high, highest, and tactical training. Users can select the desired level of challenge based on their personal preferences to simulate real-life scenarios.

#### System settings:

The system settings menu displays usage time, number of balls, screen power-saving mode, ball intensity, and ball frequency options. Please refer to the system configuration instructions for further guidance.

#### Interface Icon Description and Operation Tips To view the description, simply click on the "Appsduino" button.

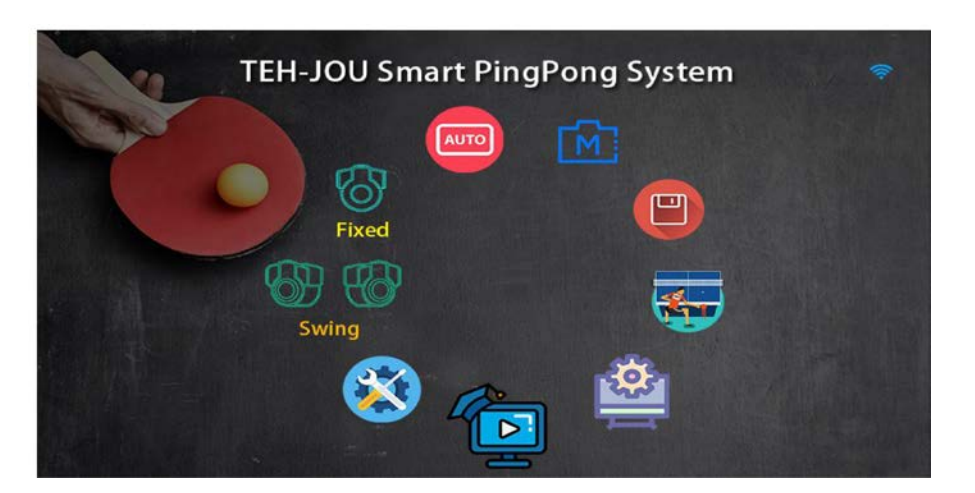

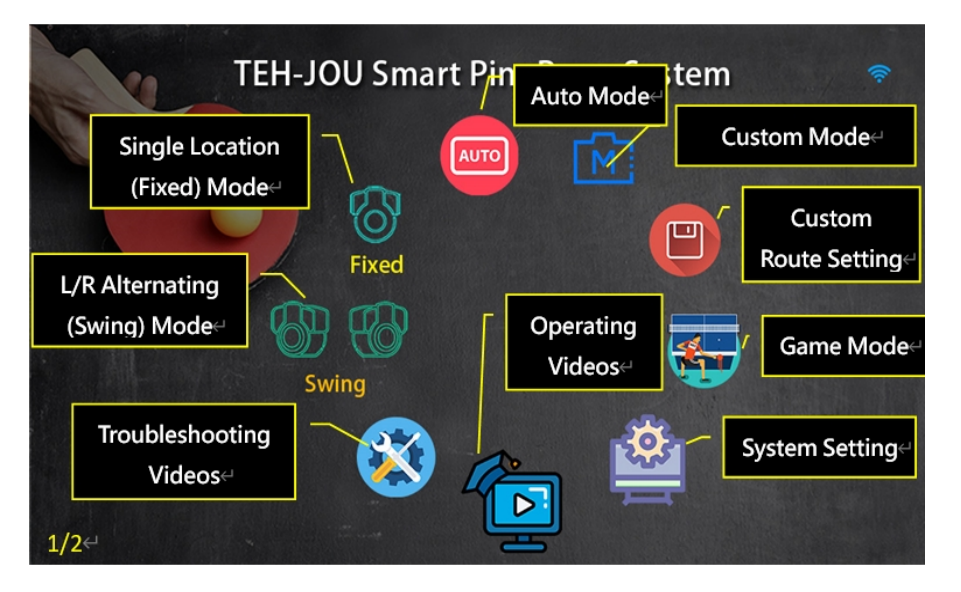

## Click on the Appsduino page function description as shown in the figure, and click on the space to go to the next page

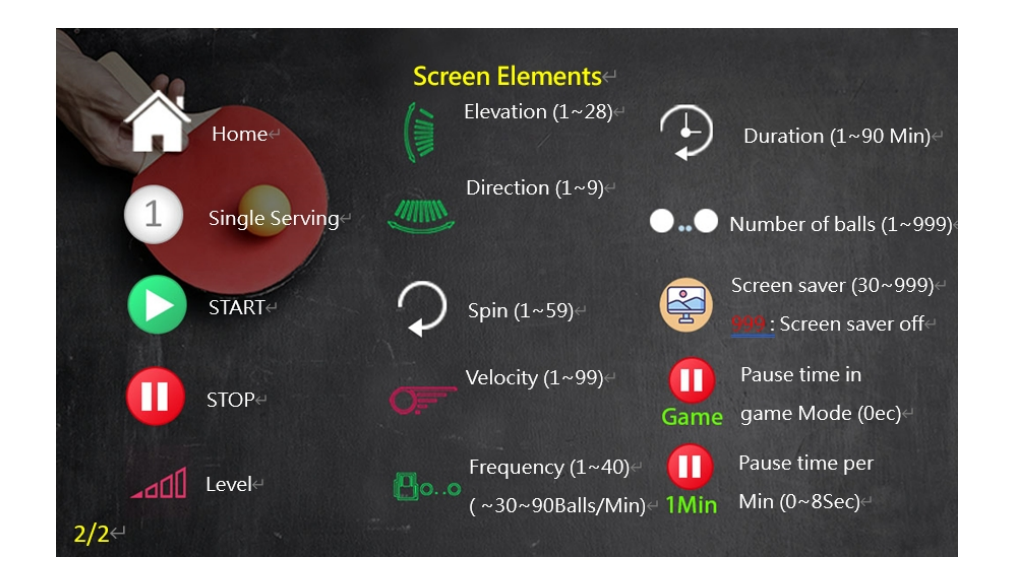

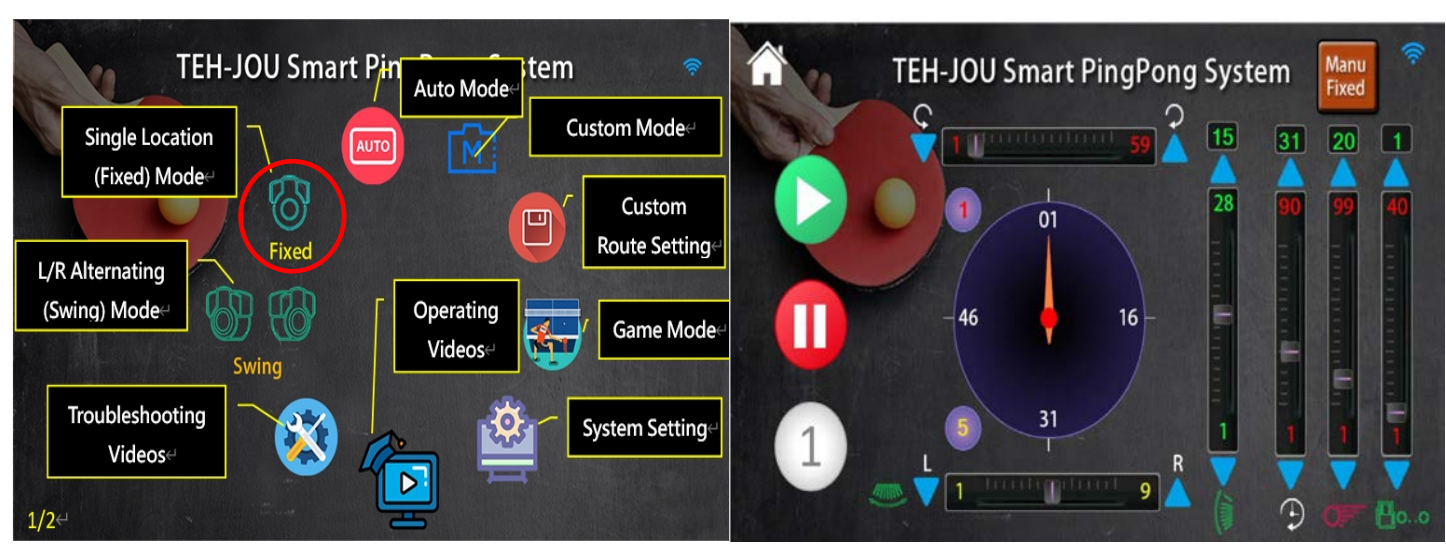

Single-Location (Fixed) Mode

### Interface Icon Description for single-location mode:

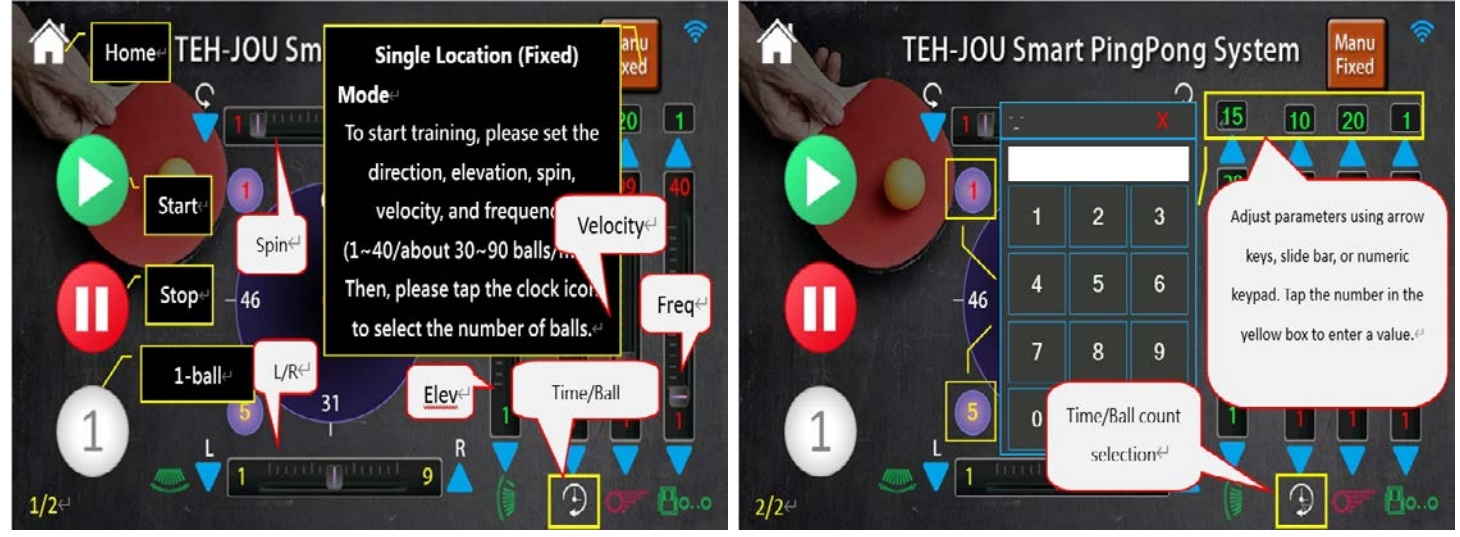

### Click on the number keys to select numeric input:

To select numeric input keys, simply click on the number keys in any mode, and the input keyboard will appear, allowing you to enter numbers and press OK to complete the setting. The available input keys and their corresponding ranges are: Spinning 1-59 Direction 1-9 Elevation 1-28 Time/Number of balls 1-15 mins/30-999 balls Velocity 1-99 Frequency 1-40 (about 30-90 balls per min). You can adjust all parameters by sliding the slide rail, directly entering values, or using the up and down keys.

### Single-location mode operation:

To operate in single-location mode, simply click on the home button from any mode to return to the main screen. Then, click on the single-location mode icon to enter it. Once you're in single-location mode, you'll be able to set five parameters, including elevation angle, direction, spinning, velocity, and frequency. After you've set these parameters, press the "single ball button," and the system will output a ball to ensure that the settings meet the requirements. To start playing, simply press the start button. You can continue playing until the time expires or until you press the stop button.

Single-location mode and L/R alternating mode are similar in operation but have the following differences:

1. The left and right direction actions are different: (a) In single-location mode, the left and right direction of the ball release position are divided into 9 positions, making the setting range of the single-location coordinates 1 to 9. When executing the ball release action, the left/right direction coordinates remain stationary. (b) In L/R alternating mode, the left and right direction coordinates are divided into left limit coordinates 1 to 9 and right limit coordinates 1 to 9. When executing the ball release action, the mechanism moves back and forth between the left limit and the right limit.

2. Different ways to execute a single shot: (a) In single-location mode, when a single shot is executed, the left and right mechanisms stop at the specified single-location coordinates and are fixed. (b) In L/R alternating mode, when executing a single ball delivery, if the current left/right direction mechanism stops at the left limit, it will automatically move to the right limit after sending out a ball. Conversely, if it stops at the right limit, it will send out a ball first and then automatically move to the left limit.

3. To start the continuous ball play in different ways, press the start button. There are two modes of continuous ball play: (a) In the single-location mode, the left/right direction mechanism stops at a fixed coordinate, but the ball keeps coming out until the action time expires or the number of balls ends. The user can also stop the game by pressing the stop key. (b) In the L/R alternating mode, the left/right direction mechanism swings back and forth between the left limit coordinate and the right limit coordinate, and the ball continuously comes out until the action time expires or the number of balls ends. The user can also stop the game by pressing the stop key.

**TEH-JOU Smart PingPong System TEH-JOU Smart Pin** tem Swing Auto Mode Custom Mode 15 30 20 1 Single Location M (Fixed) Mode 01 0 Custom Route Setting Fixed L/R Alternating 46 16 (Swing) Mode Operating Game Mode **Videos** Swing 31 Troubleshooting System Setting **Videos** 9 D Ð 1/2 Home TEH-JOU S Manu Left/Right Alternating Swind (Swing) Mode 20 1 Set the direction, elevation, spin, velocity, and frequency Startparameters. Lightly tap the Spin↩ Strengt clock icon to select the - 46 number of balls.↩ Stop Freq€ 1-Balle Time/Bal **Elev**← The 1<sup>st</sup> landing point The 2<sup>nd</sup> landing point 9 L/R↩

L/R alternating mod

The left limit (1-9) The right limit (1-9)

Spinning (1-59) (sliding rail, number input, addition, subtraction) Direction (1-9) (slide rail, number input, addition, subtraction) Elevation (1-28) (sliding rail, numeric input, addition, subtraction) Action time (1-15) / Number of balls (1-999) (sliding rail, number input, addition, subtraction)

Velocity (1-99) (slide, number input, addition, subtraction) Frequency (1-40) (sliding rail, number input, addition, subtraction) (1 about 30 balls, 20 about 60 balls, 40 about 90 balls per minute) Numeric input keys:

Clicking on the number keys in any mode will bring up the input keyboard, allowing the user to enter numbers and press OK to complete the setting. Spin (1-59), direction (1-9), elevation (1-28), time (1-15)/number of balls (1-999), velocity (1-99), frequency (1-40 1 is about 30 balls, 20 is about 60 balls, 40 is about 90 balls)

### L/R alternating mode operation

To operate in L/R alternating mode, simply click on the home button from any mode to return to the main screen. Then, click on the L/R alternating mode icon to enter it. Once you're in L/R alternating mode, you'll be able to set five parameters, including elevation angle, direction, spinning, velocity, and frequency. After you've set these parameters, press the "single ball button," and the system will output a ball to ensure that the settings meet the requirements. When the left/right direction mechanism is at the left limit and it delivers a ball, it will move automatically to the right limit. Similarly, if it is parked at the right limit and delivers a ball, it will move automatically to the left limit. To start playing, simply press the start button. You can continue playing until the time expires or until you press the stop button.

| AUTO Mode                                                                                                    |                                                                                                    |  |  |  |  |  |
|----------------------------------------------------------------------------------------------------|----------------------------------------------------------------------------------------------------|--|--|--|--|--|
| Auto mode<br>01-A72 Presets A73-A81 Random                                                                                                    | A01-A81<br>n (From beginner to professional)                                                                                                    |  |  |  |  |  |
| TEH-JOU Smart Pin Auto Mode       Custom Mode         Single Location<br>(Fixed) Mode       Image: Custom Mode         L/R Alternating<br>(Swing) Mode       Image: Custom Route Setting         Swing       Image: Custom Route Setting         Swing       Image: Custom Route Setting         Videos       Image: Custom Route Setting         Swing       Image: Custom Route Setting         Swing       Image: Custom Route Setting         Swing       Image: Custom Route Setting         Swing       Image: Custom Route Setting         Swing       Image: Custom Route Setting         Swing       Image: Custom Route Setting         System Setting       Image: Custom Route Setting         Image: Custom Route Setting       Image: Custom Route Setting         System Setting       Image: Custom Route Setting         Image: Custom Route Setting       Image: Custom Route Setting         Image: Custom Route Setting       Image: Custom Route Setting         Image: Custom Route Setting       Image: Custom Route Setting         Image: Custom Route Setting       Image: Custom Route Setting         Image: Custom Route Setting       Image: Custom Route Setting         Image: Custom Route Setting       Image: Custom Route Setting         Image: Custom Route Setting       Image: Custom                                                                                                    | A01       A10       A19       A28       A37       A46       A55       A64       A73         A02       A11       A20       A29       A38       A47       A56       A65       A74         A03       A12       A21       A30       A39       A48       A57       A66       A75         A04       A13       A22       A31       A40       A49       A58       A67       A76         A05       A14       A23       A32       A41       A50       A59       A68       A77         A06       A15       A24       A33       A42       A51       A60       A69       A78         A07       A16       A25       A34       A43       A52       A61       A70       A79         A08       A17       A26       A35       A44       A53       A62       A71       A80         A09       A18       A27       A36       A45       A54       A63       A72       A81                                                                                                    |  |  |  |  |  |
| Automatic mode         Home         A01         A01         A02         A02         Start         A04         Start         A04         Start         A05         A06         1-Ball         A06         A08         A09         A18         A27         A36         A45         A54 <tr< td=""><td>ADI       AII       AII       AII       AII       AII       AII       AII       AII       AII       AII       AII       AII       AII       AII       AII       AII       AII       AII       AII       AII       AII       AII       AII       AII       AIII       AII       AIII       AIII       AIIIII       AIIIIIIIIIIIIIIIIIIIIIIIIIIIIIIIIIIII</td></tr<> | ADI       AII       AII       AII       AII       AII       AII       AII       AII       AII       AII       AII       AII       AII       AII       AII       AII       AII       AII       AII       AII       AII       AII       AII       AII       AIII       AII       AIII       AIII       AIIIII       AIIIIIIIIIIIIIIIIIIIIIIIIIIIIIIIIIIII                                                                                                    |  |  |  |  |  |
| A01       A10       A19       A28       A37       A46       A55       A64       A73         A02       A11       A20       A29       A32       A47       A56       A74       1         A03       A10       (Ball #: Elev,LR,Spin So       To view the route information, simply tap on the icon located above. <sup>4</sup> A04       (1: 8,3,31,20,10)       (6       To view the route information, simply tap on the icon located above. <sup>4</sup> A05       (3: 20,7,1,40,10)       (8: 20,3,1,40,10)       A77         A06       (4: 20,4,1,40,10)       (9: 20,5,1,40,10)       A78         A07       (5: 20,6,1,40,10)       A79       0         A08       A17       A26       A35       A44       A53       A62       A71       A80                                                                                                    | A03         A10         A19         A28         A37         A46         A55         A64         A73           A03         A10         A19         A28         A37         A46         A55         A64         A73           A02         A11         A20         A29         A38         A47         A56         A65         A74         A10         1 bounce*           underspin         A03         A12         A21         A30         A39         A48         A57         A66         A75         I bounce*         underspin*           sidespin         A03         A12         A21         A30         A39         A48         A57         A66         A75         I bounce*         underspin*           2         bounce*         A03         A12         A31         A40         A49         A58         A67         A76           A05         A14         A23         A32         A41         A50         A59         A68         A77           2         bounce*         A07         A16         A25         A34         A43         A52         A61         A70         A79           sidespin *         A08         A17         A26 |  |  |  |  |  |
| A09 A18 A27 A36 A45 A54 A63 A72 A81                                                                                                    | push chop A09 A18 A27 A36 A45 A54 A63 A72 A81 Random                                                                                                    |  |  |  |  |  |

Press AUTO Mode on the automatic mode screen to display the current parameters of the AUTO group. Pressing AUTO Mode again will remove the parameters.

| 1   | I   | EH-J           | IOU                | Sma            | rt Pi         | ingP     | ong     | Syst               | tem              | AUTO<br>Mode           | <b></b>       |
|-----|-----|----------------|--------------------|----------------|---------------|----------|---------|--------------------|------------------|------------------------|---------------|
| do  | A01 | A10            | A19                | A28            | A37           | A46      | A55     | A64                | A73              | 1                      |               |
|     | A02 | Λ11            | A20                | Δ29            | A38           | A47      | A56     | <b>N</b> 5         | A74              |                        |               |
|     | A03 | A10            | (Ball              | # : Elev,      | LR,Spin,      | Spant    |         | h a rau            | ta infor         | nation of              | ine m la c    |
|     | A04 | (1:8,<br>(2:2) | .3,31,2<br>0,3,1,4 | 0,10)<br>0,10) | (6<br>(7      | IC       | tap o   | ne rou<br>n the ic | con loca         | mation, s<br>ated abov | impiy<br>re.⇔ |
|     | A05 | (3: 2)         | 0,7,1,4            | 0,10)          | A43(8         | : 20,3,3 | 1,40,10 | )                  | A//              | 800 -                  | 64            |
|     | A06 | (4: 2          | 0,4,1,4            | 0,10)          | A41 <b>(9</b> | : 20,5,: | 1,40,10 | ) A69              | A78              |                        | +15           |
|     | A07 | (5: 20         | 0,6,1,4            | 0,10)          |               |          |         |                    | A79              |                        | 0             |
| 1)  | A08 | A17            | A26                | A35            | A44           | A53      | A62     | A71                | A80              |                        | -15           |
| 3/4 | A09 | A18            | A27                | A36            | A45           | A54      | A63     | A72                | <mark>A81</mark> | ÷                      | <b>P</b> oo   |

Automatic mode operation:

The automatic mode has 81 routes with varying levels of difficulty. Users can choose the appropriate route (A1 to A81) based on their skills and needs.

To begin the auto mode, the user just needs to press the auto mode button. If they are in a different mode, they can press the home button and then press the auto mode button to enter the auto mode operation screen. Once in auto mode, the user only needs to select a route, set frequency (01 to 40) and time (01 to 15 minutes), and then press the start button. The system will start delivering the ball and continue until the action time expires or the user presses the stop button. To summarize, the steps to enter the auto mode are straightforward. All the user needs to do is select the route and set the time and frequency. After that, the user can press the start button to continue until the time expires or the stop button is pressed.

When the single ball button in the auto mode is pressed, the system will output only one ball based on the default parameter sequence. All parameters in the auto mode have been preset, including elevation, direction, spinning, velocity, and frequency, along with five other parameters. The system defaults the coordinates or parameter values, so users do not need to set them. This makes the auto mode the easiest among the five modes.

The automatic mode ball discharge frequency can be adjusted (+15 -15). The frequency has already been pre-set and can be increased (+15) or slowed down (-15) to suit the user's training needs.

The automatic mode A73-A81 is a non-fixed ball release mode consisting of a total of nine routes. A73 is the easiest, while A81 is the most difficult one. Users can choose different levels of practice depending on their skill level.

Although the velocity in the automatic mode is pre-set, users can still change it in the system settings. The velocity is not specific to individual ball routes but rather increases or decreases the velocity across the entire system.

The system allows users to set the frequency (+9, -9) and velocity (+15, -15). All settings can be made according to the user's preference, and the system will adjust accordingly.

### Custom mode

| TEH-JOU Smart Pin Auto Mode                                                                                                    | TEH-JOU Smart PingPong System                                                                                                    |
|----------------------------------------------------------------------------------------------------|----------------------------------------------------------------------------------------------------|
| Single Location<br>(Fixed) Mode                                                                                                    | M11 M21 M31 M41 M51 M61 M71 M81 M91 10<br>M12 M22 M32 M42 M52 M62 M72 M82 M92                                                                                                    |
| Eived Custom<br>Route Setting                                                                                                    | M13 M23 M33 M43 M53 M63 M73 M83 M93 90                                                                                                    |
| L/R Alternating                                                                                                    | M14 1 M24 M34 M44 M54 M64 M74 M84 M94                                                                                                    |
| Swing Swing Game Mode                                                                                                    | M15 M25 M35 M45 M55 M65 M75 M85 M95                                                                                                    |
| Troubleshooting                                                                                                    | M17 M27 M37 M47 M57 M67 M77 M87 M97 0                                                                                                    |
| Videos                                                                                                    | M18 M28 M38 M48 M58 M68 M78 M88 M98 M98 M19 M29 M39 M49 M59 M69 M79 M89 M99                                                                                                    |
| 1/2↩                                                                                                    |                                                                                                    |
|                                                                                                    |                                                                                                    |
| Home TEH-JOU Smart PingPong System Mode                                                                                                    | TEH-JOU Smart PingPong System Mem 😤                                                                                                    |
| Home TEH-JOU Smart PingPong System                                                                                                    | TEH-JOU Smart PingPong System                                                                                                    |
| Home TEH-JOU Smart PingPong System Mode<br>M11<br>Custom mode<br>M12<br>The system can store up to 89 custom serving                                                                                                    | TEH-JOU Smart PingPong System                                                                                                    |
| Home TEH-JOU Smart PingPong System<br>MII<br>Custom mode<br>MII<br>Custom mode<br>MII<br>The system can store up to 89 custom serving<br>routes (M11-M99). Each route can have up to 9<br>balls. In game mode selecting the fifth option                                                                                                    | TEH-JOU Smart PingPong System                                                                                                    |
| Home TEH-JOU Smart PingPong System<br>MII<br>Custom mode<br>MII<br>Start<br>MII<br>Start<br>MII<br>MII<br>Start<br>MII<br>MII<br>Start<br>MII<br>MII<br>MII<br>Start<br>MII<br>MII<br>Start<br>Start<br>MII<br>MII<br>Start<br>Start<br>MII<br>MII<br>MII<br>MII<br>MII<br>MII<br>MII<br>MI | TEH-JOU Smart PingPong System                                                                                                    |
| Home TEH-JOU Smart PingPong System<br>M11<br>Custom mode<br>M12<br>Start<br>M12<br>Start<br>M14<br>Stope<br>M14<br>Stope<br>M14<br>Stope<br>M14<br>Stope<br>M14<br>Stope<br>M16<br>M12<br>Start<br>M17<br>M17<br>M17<br>M18<br>M18<br>M18<br>M18<br>M18<br>M18<br>M18<br>M18                                                                                                    | TEH-JOU Smart PingPong System                                                                                                    |
| Home TEH-JOU Smart PingPong System                                                                                                    | TEH-JOU Smart PingPong System       MEM Mode         M11       M2       M3       M       M< |
| Home TEH-JOU Smart PingPong System                                                                                                    | TEH-JOU Smart PingPong System       MEM Mode         M11       M21       M3       M       M |

Press MEM Mode on the screen to display the current working parameters. Press MEM Mode again to hide the working parameters.

|            | EH-JOU Smart PingPong System Mem 🗧 🗧                                                                                                    |
|------------|----------------------------------------------------------------------------------------------------|
| M11        | M21 M31 M41 M51 M61 M71 M81 M91 / 1                                                                                                    |
| M12        | M22 M22 M22 M52 M52 M52 M72 M92 M92<br>M11 (Ball # : Elev,LR,Spin,Speed,Freq)                                                                                  |
| M14        | (1: 8,3,31,20,10)         (6: 20,3,1,40,10)         To view the route           (2: 20,3,1,40,10)         (7: 20,3,1,40,10)         information, simply tap on |
| M15<br>M16 | (3: 20,7,1,40,10) (8: 20,3,1,40,10) the icon located above. <sup>(2)</sup><br>(4: 20,4,1,40,10) (9: 20,5,1,40,10)                                              |
| 1 M17      | (5: 20,6,1,40,10) M97 = 0                                                                                                    |
| 3/3←       | M29 M39 M49 M59 M69 M79 M89 M99 $\Im$ elo.o                                                                                                    |

#### Route settings:

The system can store 81 routes, each consisting of 9 balls for training. By using game mode 5, the user can select the first few routes, and program the system to memorize the routes in memory modes M51 to M99. It will then follow the pre-set parameters in M51 to M99 during the training session. The purpose of the training is to effectively throw the ball in a random manner and improve the user's skill.

All parameters have been pre-set, including elevation, direction, spinning, velocity, and five other parameters. These values are automatically saved as memory settings. The system also features fine-tuning of the ball output frequency, which can be increased or decreased according to the user's preference. If the frequency is too high, users can adjust it by +/- 15 without resetting, making it easy for users of all levels to train.

When in memory mode, the user can adjust the velocity and frequency of all routes according to their skill level. The ball output frequency (+9, <u>-9) and velocity (+15, -15) are set by the system</u>

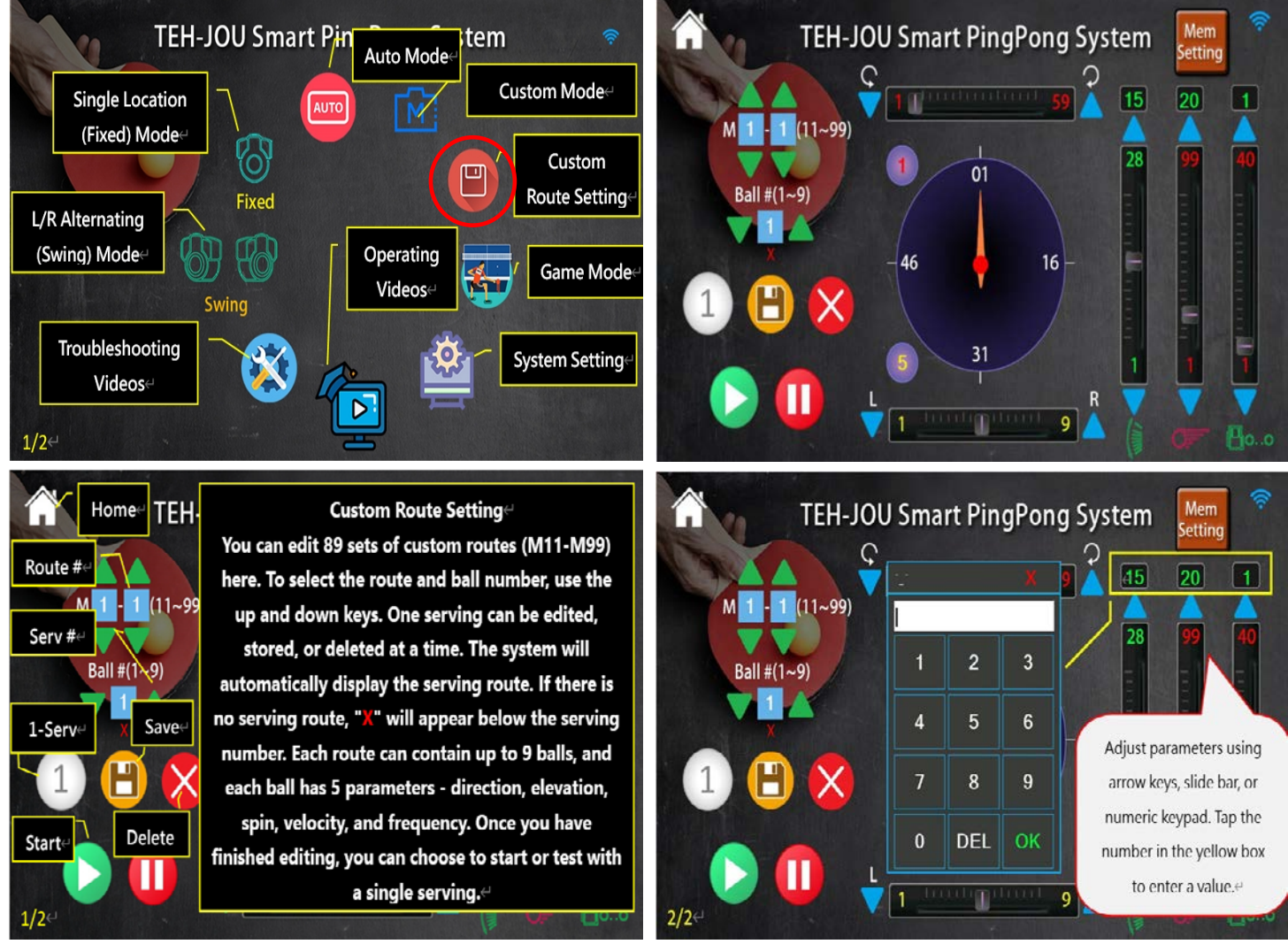

and can be increased or decreased by the user as needed.

To operate the system in custom mode, follow these steps:

- 1. Select the desired route.
- 2. Set the duration of time you want.
- 3. Press the start button.

The system will output the ball until the time expires or the stop button is pressed. If you want to output a single ball, press the single ball out button, but keep in mind that it will follow the default parameter sequence.

To remember the setting pattern, click on the main screen. If you want to access the memory loop mode setting screen, navigate to the designated menu option.

Here are the steps to set the memory cycle mode on the machine:

1. Choose the route you want to use from M11 to M99.

2. Select balls 1-9 and save the parameters for each ball.

3. Adjust the parameters - elevation, direction, spinning, velocity, and frequency. Once you set these parameters, press the "single ball output button" to release a ball or press the start button to check if the setting meets your requirements.

4. Finally, press the save button to store the parameters.

To delete a ball in the route M11-M99, follow these steps:

1. Choose the route M11-M99 that you want to delete.

2. Select the specific ball you want to delete from the route.

3. Press the delete key to clear the parameters stored in the custom mode.

M51-M99 frequency setting:

In game mode 5, the system will randomly select routes within M51-M99. The frequency should be set as follows:

8 for backspin 2 bounce

10 for topspin 2 bounce

1 for direct pass the net

20 for upspin

15 for downspin

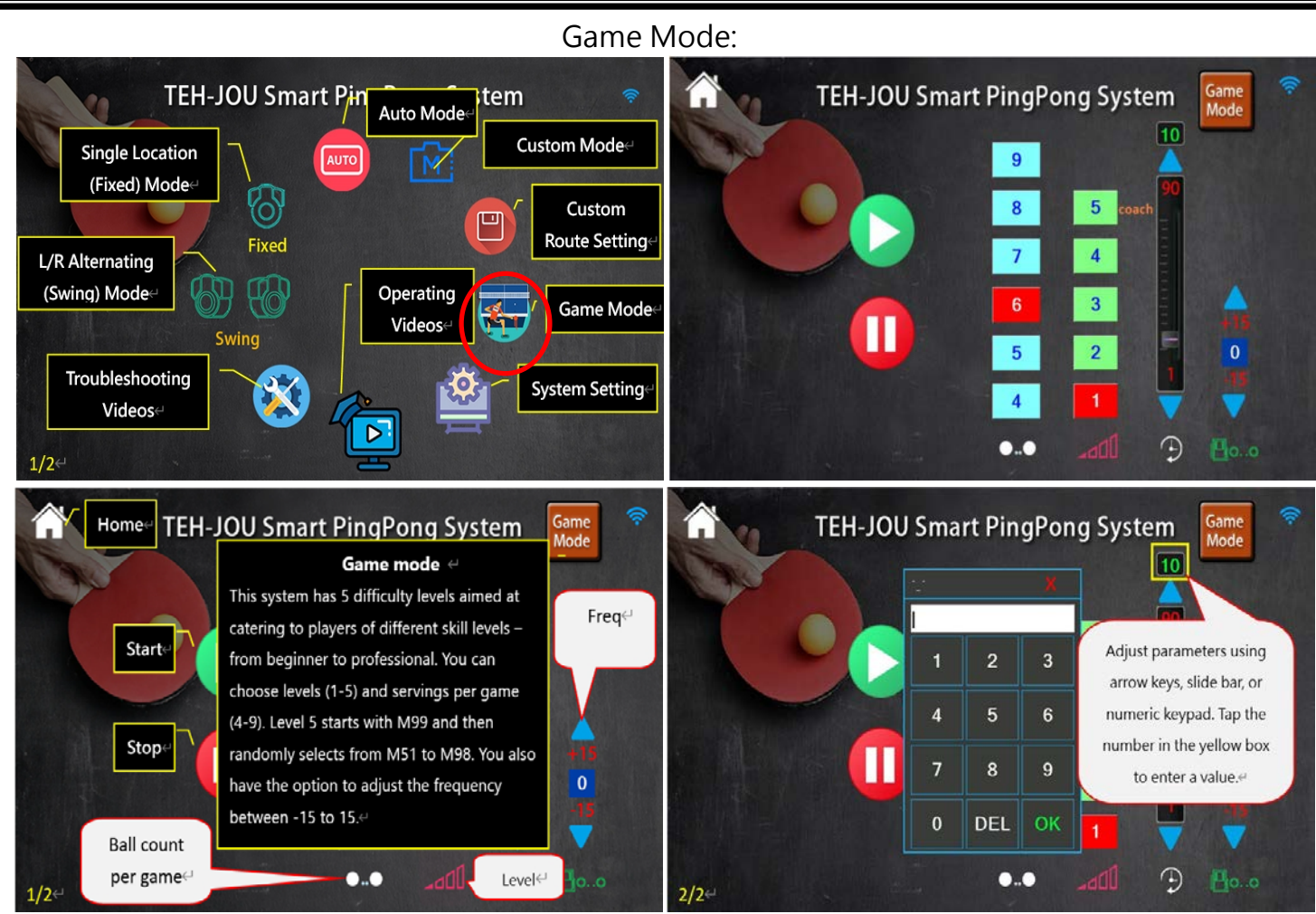

To enhance the user's experience, the game mode is divided into five levels: level 1 being the easiest, level 2 being intermediate, level 3 being high, level 4 being the highest, and level 5 being tactical training. The user is given the option to select the number of balls they would like to use (up to 9 balls), the time limit (between 1 and 15 minutes), as well as the frequency of routes M51-M99. This allows users to choose a preferred challenge level and simulate a real-life battle scenario.

The game mode has five preset parameters, including elevation, direction, spinning, velocity, and frequency. These parameters cannot be changed. However, to help users match their skill level, a fine-tuning feature has been added for frequency.

For instance, if the ball frequency is too high, users can decrease it by up to -15. Conversely, if they want to increase the frequency, they can do so by up to +15. This feature provides users with greater control over the game's difficulty and enhances their overall gaming experience.

At level 5 (tactical training), the coach or user is required to memorize the first few routes of the game. This includes the first two or three routes of M51-M99. When the game mode 5 is selected, the system will randomly choose a route from M51 to M99. If the ball's path is not set in the selected route, then the ball will not appear when game mode 5 is activated.

In game mode 5, the number of balls cannot be modified. The ball's path is determined by routes M51-M99. The system matches the next few balls. If only routes M51, M52, and M53 are selected, the system will randomly output balls from M51, M52, and M53.

To start game mode, you need to follow these steps:

1. Select the game level between 1 and 5.

2. Select the number of balls you want to play with, which can be between 4 and 9. If you choose 6 balls, the game will pause for 3 seconds after the first 6 balls, and then continue to play the remaining balls.

3. Select the game duration, which can be between 1 and 15 minutes.

4. Press the start button to begin playing until the set time is up, or press the stop button to end the game early.

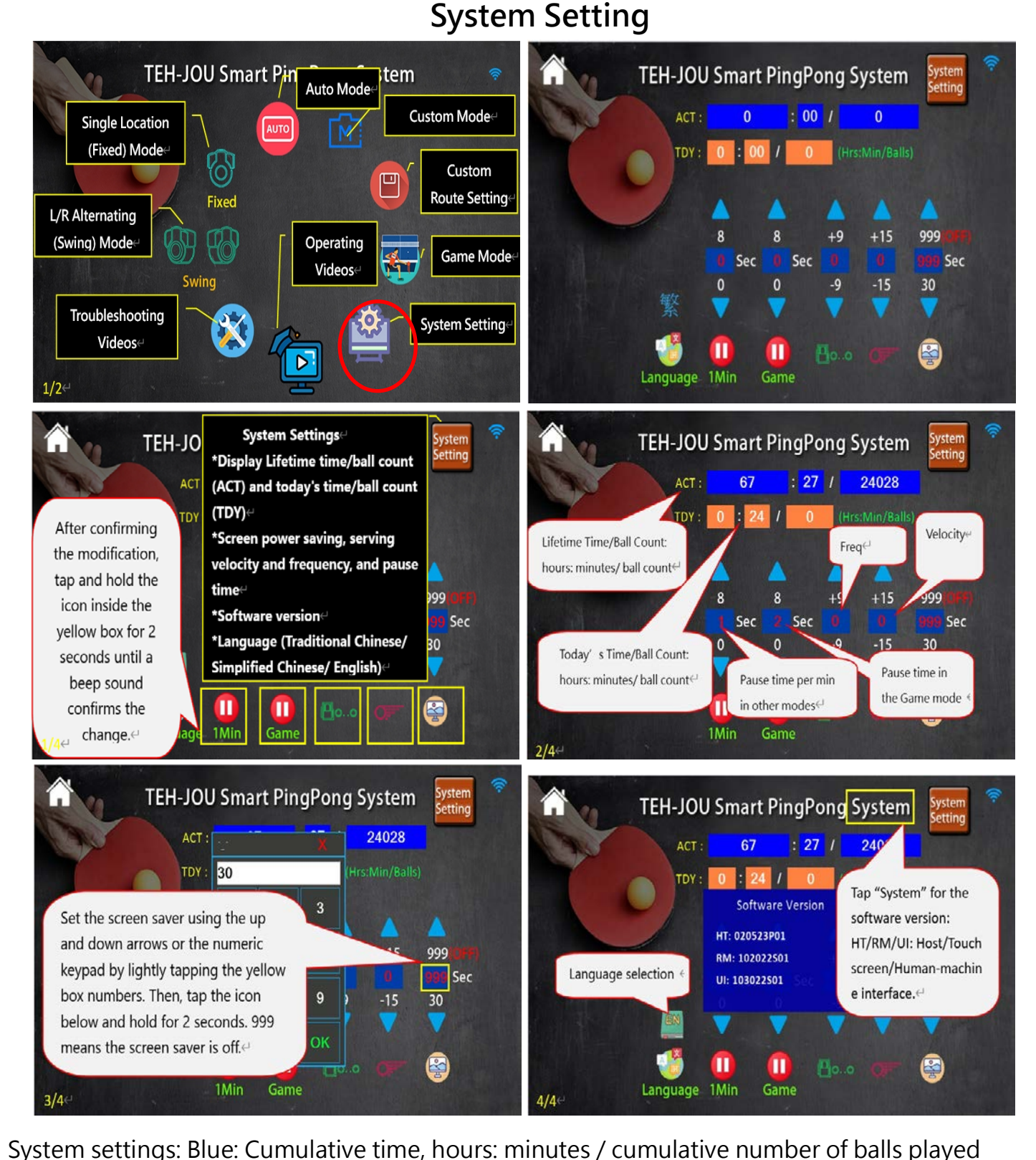

Orange: Today' s usage time: Hours: minutes / number of balls played today Fine-tuning of frequency +9 -9

Fine-tuning of velocity +15 -15

Note: The touchscreen has a power-saving function. You can set the time by yourself. If the user does not touch any keys within the set time, the screen will automatically enter the power-saving mode. When the user touches any keys again, the screen will Restore the original setting state. The power-saving mode (30-999) will not be activated If set to 999.

After setting, press the icon for 2-3 seconds with a beep sound to complete the setting. Language: Traditional / Simplified / English.

### To set the parameters:

To set the time, you can either use the up and down keys or click on the time number keys to display the input keyboard. After entering the number, press the OK key. The entered number will then display the set time. To confirm the selected time, press the icon below the time for about 2-3 seconds. You will hear a beep, and the number will change from white to red to indicate that the setting has been successfully changed.

To adjust the velocity of the ball, you can use the up and down arrow keys or click on the number and enter a value using the on-screen keyboard that appears. Once you've entered the value, click OK to set the velocity. The chosen velocity will be displayed on the screen. To save the changes, click the icon below the time and wait for about 2-3 seconds. You will hear a beep, and the number will turn white and then red, indicating that the setting has been saved.

To set the ball frequency, press either the up or down arrow keys or click on the ball number key to bring up the input keyboard. Once the keyboard is displayed, enter the desired number and press the OK key. The entered number will now be displayed as the set frequency. To confirm the setting, press the time icon below. You will hear a beep after about 2-3 seconds, and the number will turn white and then red, indicating that the setting change is complete.

The system settings mentioned above will modify all parameters in the system related to velocity and frequency instead of the parameters in a particular route.

1 Min: In auto mode, there can be a pause of 0 to 8 seconds after each minute.

Game: In game mode, there can be a pause of 0 to 8 seconds after each route.

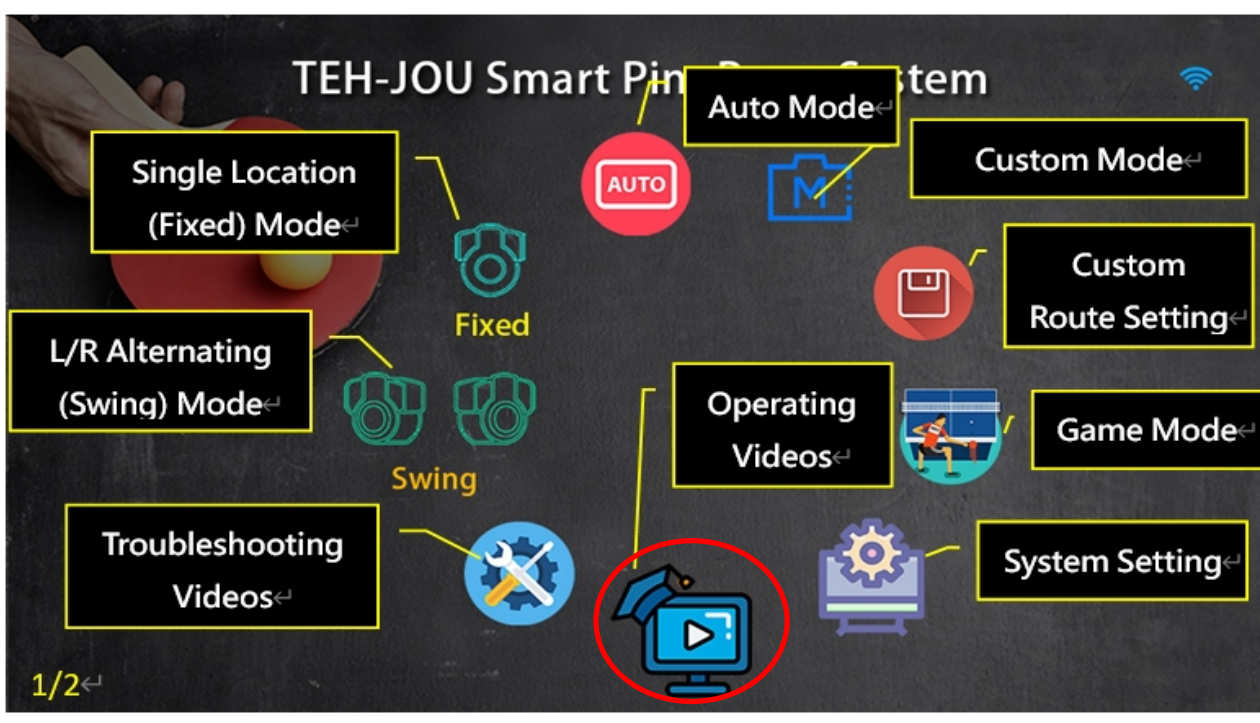

### **Operating Videos**

### **Troubleshooting Videos**

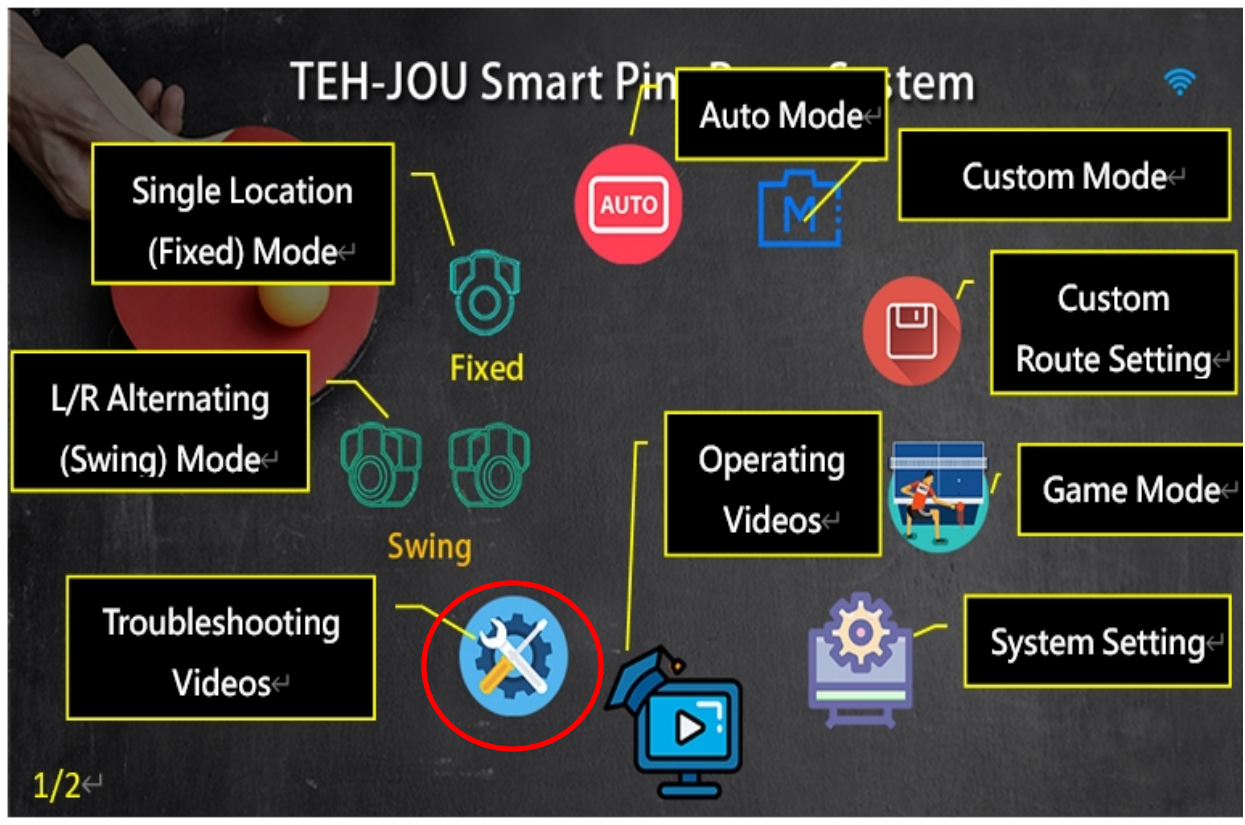

| 按鍵 圖示        | 按鍵名稱                            | 功能說明                                                                                                    |
|--------------|---------------------------------|----------------------------------------------------------------------------------------------------|
| Fixed        | Single-location mode<br>(fixed) | Enter the single-location mode operation screen (single-location practice)                                  |
| Swing        | L/R Alternating mode<br>(swing) | Enter the L/R Alternating mode operation screen (L/R practice)                                              |
| AUTO         | Auto mode                       | Enter the Auto mode operation screen (A01-A81)                                                              |
| [N]          | Custom mode                     | Enter the Custom mode operation screen (M11-M99)                                                            |
|              | Custom setting                  | Enter the custom setting operation screen                                                                   |
|              | Game mode                       | Enter the game mode operation screen (1-5)                                                                  |
| ¢.           | System settings                 | Language/power-saving/Total time/Today' s time                                                              |
|              | Operating Videos                | Operating Videos                                                                                            |
|              | Troubleshooting<br>Videos       | Troubleshooting Videos                                                                                      |
|              | HOME                            | Enter the home screen                                                                                       |
|              | Start                           | Start the mode                                                                                              |
| 1            | Single ball                     | Output a single ball                                                                                        |
|              | Stop/pause                      | Stop/pause                                                                                                  |
| (-)          | Time/                           | Set the time (1-90 mins)                                                                                    |
| ••           | Number of balls                 | Set the number of balls (1~999)                                                                             |
| <b>P</b> oo  | Frequency                       | Set the output frequency 1-40(30-90 balls per min)                                                          |
| OF -         | Velocity                        | Set the velocity of output (01-99)                                                                          |
|              | Spinning                        | Set the spinning (01-59)                                                                                    |
|              | Elevation                       | Set the elevation (01-28)                                                                                   |
|              | Direction                       | Set the direction of ball<br>Use up and down keys to set it (1-9)                                           |
|              | Save                            | To save the parameters in the custom setting mode                                                           |
| $\times$     | Delete                          | To save the parameters in the custom setting mode                                                           |
|              | Power-saving                    | Power-saving (30~999, 999 to turn power-saving off)                                                         |
| Game         | Pause in game mode              | Pause time between routes in game mode (0~8 seconds)                                                        |
| 1Min         | Pause time                      | Pause time between minutes (0~8 seconds)                                                                    |
| 100          | Level                           | The system offers 5 different difficulty levels                                                             |
| AUTO<br>Mode | Show parameters                 | To show the parameters including the number of ball, elevation, direction, spinning, velocity and frequency |